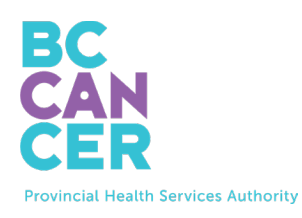

# **Request a Cervix Self-Screening Kit**

### Step-by-step Instructions

Also available in Simplified Chinese, Traditional Chinese, Punjabi, French and Spanish.

### Locate Your Kit Order Code

1. Your **Kit Order Code** can be found in your cervix screening letter from BC Cancer (see below).

|                             | Get you                                                        | Ir Free Cervix Self-Screeni | ng Kit                                                             |
|-----------------------------|----------------------------------------------------------------|-----------------------------|--------------------------------------------------------------------|
| To book online:             | in the section                                                 | Your kit order code:        | To book by phone:                                                  |
| Scan this QR code or visit: | QR code or visit: ABC-01234567-DEF Please call: 1-877-702-6566 | Please call: 1-877-702-6566 |                                                                    |
| screeningbc.ca/request-kit  |                                                                |                             | Monday to Friday: 8:00 am – 5:30 pm<br>Saturday: 8:30 am – 4:30 pm |

### Enter Your Kit Order Code

2. Enter your code on the website as shown.

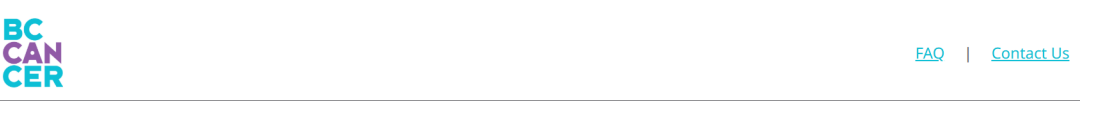

## **Request a Cervix Self-Screening Kit**

To get started, please enter the Kit Order Code provided in your letter from BC Cancer Screening.

| Kit Order Code                    |                                   |    |                   |  |
|-----------------------------------|-----------------------------------|----|-------------------|--|
| XXX-XXXXXXXX-XXX                  |                                   |    |                   |  |
| I do not have a Kit Order         | Code                              |    |                   |  |
| <u>Get step-by-step instructi</u> | <u>ons</u> (translations availabl | 2) |                   |  |
| I'm not a robot                   | reCAPTCHA<br>Privacy - Terms      |    |                   |  |
|                                   |                                   |    | Start Kit Request |  |

- 3. After you've entered in your code, click on the '**I'm not a robot**' checkbox and follow the instructions to authenticate yourself.
- 4. Click the purple 'Start Kit Request' button to proceed to the next page.

### **Confirm Your Eligibility**

5. Select at least one option that applies to you and then click 'Submit'.

| BC<br>CAN<br>CER |                                                                               |                                                                                 | <u>Start your Kit Requ</u>             | iest   <u>FAQ</u>   <u>Contact Us</u> |
|------------------|-------------------------------------------------------------------------------|---------------------------------------------------------------------------------|----------------------------------------|---------------------------------------|
|                  | Confirm Your                                                                  | Cervix Screer                                                                   | ning Eligibility                       | 1                                     |
| Eligibility      | Address                                                                       | Provider                                                                        | Review                                 | Finish                                |
|                  | Select all that appl<br>Note: We will not keep a recoupdate your information. | y to you and press Subm                                                         | <b>it:</b><br>ate you would like us to |                                       |
|                  | I have had cervix screenin<br>I am currently experiencin                      | g (Pap test or self-screening) in the la<br>ng symptoms, pregnant or using a pe | sst 3 months                           | Select the<br>option(s) the           |
|                  | None of the above                                                             | Submit                                                                          |                                        | appry to you.                         |
|                  | If you don't liv                                                              | e in BC you won't receive a cervix self                                         | -screening kit.                        |                                       |

6. If you've selected '**None of the above'** you will proceed to the next page. Otherwise, you'll be notified of your cervix screening status.

### **Confirm Your Kit Order Information**

7. Enter or review your personal information including Name, Delivery Address, Phone Number and Email Address and then click the 'Continue' button.

| Confirm Yo                                                                                                    | ur Kit Order I                                                                                                    | nformation                                                                                                    |                                    |                                                         |
|----------------------------------------------------------------------------------------------------|----------------------------------------------------------------------------------------------------|----------------------------------------------------------------------------------------------------|------------------------------------|---------------------------------------------------------|
| Address                                                                                                    | Provider                                                                                                    | Review                                                                                                    | Contraction Finish                 |                                                         |
| We use this information to n<br>about screening.<br>Name on your Driver's Lice<br>Legal Last Name<br>TESTRA-LA-CERVIXPORTA<br>Legal First Name<br>TESTRA-PROMOTIONS<br>If your name is incorrect, pleas<br>Preferred First Name (op | hall you your self-screening kit, comm<br>inse or BC ID used to find your health<br>L<br>is contact the <u>Minister of Health</u> to update<br><b>tional)</b>                                                                              | unicate with you if a kit cannot be so<br>record.<br>your name with them.                                                                                                    | nt and/or follow-up with you       | Enter or<br>verify that<br>all your info<br>is correct. |
|                                                                                                    | Confirm Yo<br>we use this information to n<br>about screening.<br>Name on your Driver's Lice<br>Legal Last Name<br>TESTFN-PROMOTIONS<br>If your name is incorrect, pleas<br>Preferred First Name (op<br>Internet Preferred First Name (op) | Confirm Your Kit Order I  Address  We use this information to mail you your self-screening kit, comm about screening.  Warne Name on your Driver's License or BC ID used to find your health Legal Last Name TESTPAT-IN-CERVIXPORTAL Legal First Name TESTPAT-IN-CERVIXPORTAL  Legal First Name TESTPAT-IN-CERVIXPORTAL  Legal Firs | Confirm Your Kit Order Information | Confirm Your Kit Order Information                      |

|                                                   | Delivery Address                                                                                                    |  |
|---------------------------------------------------|----------------------------------------------------------------------------------------------------|--|
|                                                   | Mailing Address Line 1*                                                                                                    |  |
|                                                   | 123 Test Address                                                                                                    |  |
|                                                   | Mailing Address Line 2 (optional)                                                                                                    |  |
|                                                   | Unit 415                                                                                                    |  |
|                                                   | City*                                                                                                    |  |
| *                                                 | Vancouver                                                                                                    |  |
| livery Address                                    | Province                                                                                                    |  |
|                                                   | BC                                                                                                    |  |
| one Number                                        | Postal Code*                                                                                                    |  |
| $\sim$                                            | VSZ 1H1                                                                                                    |  |
| ail Address                                       | The address above will be used to mail you a screening kit. If you made changes, please contact the Ministry of Health to check they have your                                                                                                    |  |
|                                                   | correct mailing address to receive your results there.                                                                                                    |  |
|                                                   |                                                                                                    |  |
|                                                   |                                                                                                    |  |
|                                                   |                                                                                                    |  |
|                                                   | Phone                                                                                                    |  |
|                                                   | You must provide at least one phone number                                                                                                    |  |
|                                                   | Home Phone                                                                                                    |  |
|                                                   | (604) 111-1111                                                                                                    |  |
| _                                                 |                                                                                                    |  |
| me                                                | Mobile Phone                                                                                                    |  |
| ne                                                | Mobile Phone (778) 222-2222                                                                                                    |  |
| me                                                | Mobile Phone (778) 222-222 If you made changes, please contact the <u>Ministry of Health</u> to update your information. Changing your phone number above will not update it with                                                                                                    |  |
| Nivery Address                                    | Mobile Phone           (778) 222-222           If you made changes, please contact the <u>Ministry of Health</u> to update your information. Changing your phone number above will not update it with the Ministry of Health.                                                                                                    |  |
| elivery Address                                   | Mobile Phone         (778) 222-222         If you made changes, please contact the Ministry of Health to update your information. Changing your phone number above will not update it with the Ministry of Health.                                                                                                    |  |
| ilivery Address                                   | Mobile Phone         (778) 222-222         If you made changes, please contact the <u>Ministry of Health</u> to update your information. Changing your phone number above will not update it with the Ministry of Health.                                                                                                    |  |
| me<br>livery Address<br>one Number                | Mobile Phone         (778) 222-222         If you made changes, please contact the <u>Ministry of Health</u> to update your information. Changing your phone number above will not update it with the Ministry of Health.         Email                                                                                                    |  |
| Me<br>Nerry Address                               | Mobile Phone         (778) 222-222         If you made changes, please contact the <u>Ministry of Health</u> to update your information. Changing your phone number above will not update it with the Ministry of Health.         Email         Update your email address                                                                                               |  |
| ivery Address                                     | Mobile Phone         (778) 222-222         If you made changes, please contact the <u>Ministry of Health</u> to update your information. Changing your phone number above will not update it with the Ministry of Health.         Email         Update your email address         Email*                                                                                |  |
| me<br>Divery Address<br>one Number<br>all Address | Mobile Phone         (778) 222-222         If you made changes, please contact the <u>Ministry of Health</u> to update your information. Changing your phone number above will not update it with the Ministry of Health.         Email         Update your email address         Email*         myname@example.com                                                     |  |
| me<br>Nery Address<br>one Number<br>all Address   | Mobile Phone         (778) 222-2222         If you made changes, please contact the <u>Ministry of Health</u> to update your information. Changing your phone number above will not update it with the Ministry of Health.         Email         Update your email address         Email*         myname@example.com         Re-enter Email*                            |  |
| Ilvery Address<br>one Number<br>ail Address       | Mobile Phone         (778) 222-2222         If you made changes, please contact the <u>Ministry of Health</u> to update your information. Changing your phone number above will not update it with the Ministry of Health.         Email         Update your email address         Email*         myname@example.com         Re-enter Email*         myname@example.com |  |

### Provide Your Primary Care Provider Information

8. Next, we'll ask you if you currently have a primary care provider. A primary care provider is not required to request a kit.

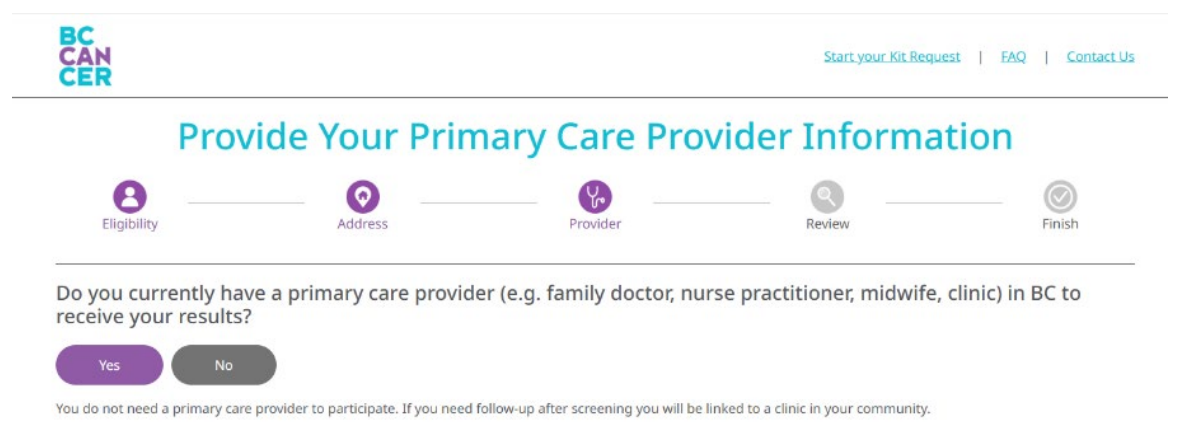

- 9. If you answer '**No**', you will proceed to the next page.
- 10. If you answer 'Yes', a new section will appear asking for your provider's information.

| Eligibility                                                                                                    | Address                                 | Provider                                | Review                                  | Finish           |
|----------------------------------------------------------------------------------------------------|-----------------------------------------|-----------------------------------------|-----------------------------------------|------------------|
| Do you currently ha<br>receive your results<br>Yes No                                                                                                    | ave a primary care provide<br>?         | er (e.g. family doctor, nu              | rse practitioner, midwife,              | clinic) in BC to |
| You do not need a primary car                                                                                                    | re provider to participate. If you need | follow-up after screening you will be l | inked to a clinic in your community.    |                  |
| Search for your Prir                                                                                                    | mary Care Provider                      |                                         |                                         |                  |
|                                                                                                    |                                         |                                         |                                         |                  |
| Fill out one or more field(s)                                                                                                    | ,,                                      |                                         |                                         |                  |
| Fill out one or more field(s)                                                                                                    |                                         |                                         |                                         |                  |
| Fill out one or more field(s)<br>Last Name<br>e.g. Smith                                                                                                    |                                         |                                         |                                         |                  |
| Fill out one or more field(s)<br>Last Name<br>e.g. Smith<br>First Name                                                                                                    |                                         |                                         | Entorwhat                               | vou              |
| Fill out one or more field(s)<br>Last Name<br>e.g. Smith<br>First Name<br>e.g. Jane                                                                                                    |                                         |                                         | Enter what                              | you              |
| Fill out one or more field(s)<br>Last Name<br>e.g. Smith<br>First Name<br>e.g. Jane<br>Clinic Address or Clinic Name                                                                                  |                                         |                                         | Enter what<br>know about                | <b>you</b>       |
| Fill out one or more field(s)<br>Last Name<br>e.g. Smith<br>First Name<br>e.g. Jane<br>Clinic Address or Clinic Name<br>e.g. 123 Street or First Media                                                | cal Clinic                              |                                         | Enter what<br>know about                | you<br>:         |
| Fill out one or more field(s)<br>Last Name<br>e.g. Smith<br>First Name<br>e.g. Jane<br>Clinic Address or Clinic Name<br>e.g. 123 Street or First Medic<br>City/Town                                   | cəl Clinic                              |                                         | Enter what<br>know about<br>your provid | you<br>:<br>er.  |
| Fill out one or more field(s)<br>Last Name<br>e.g. Smith<br>First Name<br>e.g. Jane<br>Clinic Address or Clinic Name<br>e.g. 123 Street or First Medie<br>City/Town<br>e.g. Vancouver                 | cal Clinic                              |                                         | Enter what<br>know about<br>your provid | you<br>:<br>er.  |
| Fill out one or more field(s)<br>Last Name<br>e.g. Smith<br>First Name<br>e.g. Jane<br>Clinic Address or Clinic Name<br>e.g. 123 Street or First Medie<br>City/Town<br>e.g. Vancouver<br>Phone Number | cal Clinic                              |                                         | Enter what<br>know about<br>your provid | you<br>:<br>er.  |

- 11. Enter what you can and click 'Search'. You do not need to complete all fields if you are unsure about some details.
- 12. You'll then see a list of primary care providers who match the details you provided. Click on your primary care provider and then click '**Continue**'.

| Prir                                    | nary Car               | e Provider Se                                | arch Results             |              |
|-----------------------------------------|------------------------|----------------------------------------------|--------------------------|--------------|
| Eligibility                             | Address                | Provider                                     | Review                   | Finish       |
| Refine Results                          | 1 Primary<br>scroll do | y Care Provider(s) found.<br>wn to continue. | Select your provider and | address then |
| Fill out one or more field(s)           | PLITERVIDI             | INCEP                                        |                          |              |
| Last Name                               | Addres                 | SS: PINETREE MEDICAL 458 PINE RD             | VANCOLIVER BC V57 1G1    |              |
| PLISBVDU                                | Phone                  | : 604-789-7878                               | ANCOUVER, DE VOE TOT     |              |
| First Name                              |                        |                                              | •                        |              |
| e.g. Jane                               |                        |                                              |                          |              |
| Clinic Address or Clinic Name           | My prim                | ary care provider and/or address is          | not listed               |              |
| e.g. 123 Street or First Medical Clinic |                        |                                              |                          |              |
| City/Town                               |                        |                                              |                          |              |
| e.g. Vancouver                          |                        |                                              |                          |              |
| Phone Number                            |                        |                                              |                          |              |
| (XXXX) XXXX-XXXX (XXXX)                 |                        |                                              |                          |              |
|                                         |                        |                                              |                          |              |

13. If you do not see your provider listed, try adding more information into **'Refine Results.'** 

14. If your provider is still not listed, please select '**My primary care provider and/or address is not listed**' and manually enter your provider's information before clicking '**Continue**'.

| Refine Results                | 0 Primary Care Prov                 | ider(s) found.                               |                                        |               |
|-------------------------------|-------------------------------------|----------------------------------------------|----------------------------------------|---------------|
| Fill out one or more field(s) | No results found                    |                                              |                                        |               |
| Last Name                     |                                     |                                              |                                        |               |
| PLISBVDU                      | My primary care provid              | er and/or address is not listed              |                                        |               |
| First Name                    | e.g. family doctor, nurse pr        | actitioner. midwife                          |                                        |               |
| e.g. Jane                     | Note: If you don't see a specific r | rimary care provider at your clinic, write ' | "NA" above and fill in fields below.   | Complete this |
| Clinic Address or Clinic Name | Name of Clinic*                     |                                              |                                        | Complete this |
| 123 street                    | e.g. First Medical Clinic           |                                              |                                        | contion       |
| City/Town                     | Clinic's Phone Number*              |                                              |                                        | section.      |
| Vancouver                     | (1000) X00X-X00X                    |                                              |                                        |               |
| Phone Number                  | If we are unable to find your prin  | hary care provider you will be linked to a   | clinic in your community for follow up | if needed.    |
| (XXX) XXX-XXXX (XXX)          |                                     |                                              |                                        |               |

### Confirm Kit Request Details

15. Please review all the information you have provided before placing your kit request. You can click the '**Edit**' button to edit any incorrect information.

|                                                                           | Confirm                   | n Kit Request              | Details                    |         |
|---------------------------------------------------------------------------|---------------------------|----------------------------|----------------------------|---------|
| Eligibility                                                               | Address                   | Provider                   | Review                     | Finish  |
| Your kit has NOT                                                          | T been requested yet. Ple | ease review your details b | efore submitting the kit r | equest. |
| Name<br>TESTFN-PROMOTIONS TESTPA                                          | AT-LN-CERVIXPORTAL        |                            |                            | Edit    |
| Delivery Address<br>123 Test Address<br>Unit 415<br>Vancouver, BC V5Z 1H1 |                           |                            |                            |         |
| Email<br>test@gmail.com                                                   |                           |                            |                            |         |
| Phone Numbers<br>Home: (604) 111-1111<br>Mobile: (778) 222-2222           |                           |                            |                            |         |
| Primary Care Provider<br>Cho<br>Pinetree Medical<br>(123) 456-7891        |                           |                            |                            | Edit    |
|                                                                           |                           | Submit Kit Request         |                            |         |

16. Once you've confirmed that the information is correct, click the '**Submit Kit Request**' button to request a kit.